## Shattering tekst(uit de cdtraining)

Ik probeer in grote trekken de bewerking neer te pennen

Open nieuw bestand 8 inch breedte 4 inch hoogte en 300dpi

vullen met zwart typ een naam met wit en lettertype times new roman

schaal groter zodat hij in uw achtergrond past tussenruimte van de letters op 0 zetten

opmaak van je tekst ga naar laag en laagstijl kies slagschaduw en vul deze waarden in vermenigvuldigen

schuine kant en relief schuinekant binnen(inner bevel) gegraveerd hard(chisel hard) diepte 225 formaat9 antialias aanvinken glascontour ringdekking(opacity)100 dekking 64

contour80

satijn dekking(opacity)20%

kleurbedekking(coloroverlay) kleur kies je hier zelf door op het rode rechthoekje te klikken dekking 85%

maak nu je achtergrond onzichtbaar door het oogje uit te vinken maak dat de tekstlaag actief is ga naar selecteren en kies alles selecteren bewerken verenigd selecteren bewerken en plakken

nu heb je 2 tekstlagen doe de onderste tekstlaag uit(oogje uitdoen) en zet het achtergrondoogje terug aan... neem de pentool en kijk of je werkbalk juist zoals hier staat

klik links boven je tekst klik nu midden je tekst klik rechts boven je tekst en sluit de driehoek door weer linksboven je tekst te klikken

klik nu midden in dit pad en kies voor selectie ga naar bewerken en kies knippen ga weer naar bewerken en kies plakken nu kan je die nieuwe laag wat naar bovenschuiven zodat je tekst wat tussenruimte heeft ga terug naar de vorige laag en doe nu diezelfde bewerking met de onderkant

nu kan je nog delen van je letters verschuiven zoveel je wil kijk alleen of je op de juiste laag van de letter staat

je trekt een selectie en dat kan je dan gaan verplaatsen met uw verplaatsgereedschap |2 |3 |4 |5 |6 |7 |8 |9 |10 |11 |12 | 113 |14 |15 |16 |17 |18

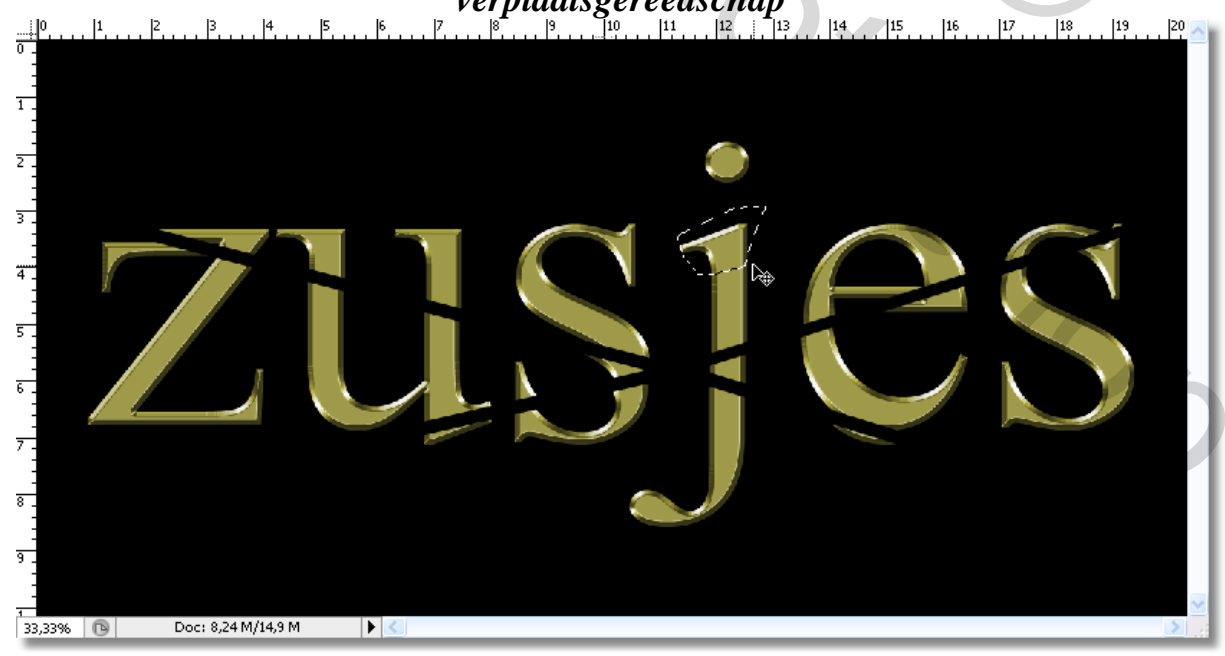

zo maak je zoveel verplaatsingen je zelf wil

als laatste dupliceer je de achtergrondlaag trek en een ovalen of ronde of een losse uit de hand selectie op ga naar filter rendering en wolken deselecteer ga naar filter vervagen en radiaal vervagen en daar ben je ook vrij om een instelling te nemen

je kan eventueel nog uitgeselecteerde figuren plaatsen op de achtergrond

aan jullie de keuze

maak van alles een laag en kom het maar tonen je weet ik zie graag verschillende werkjes.. dus laten jullie je maar gaan hier nog een overzichtje van mijn lagen

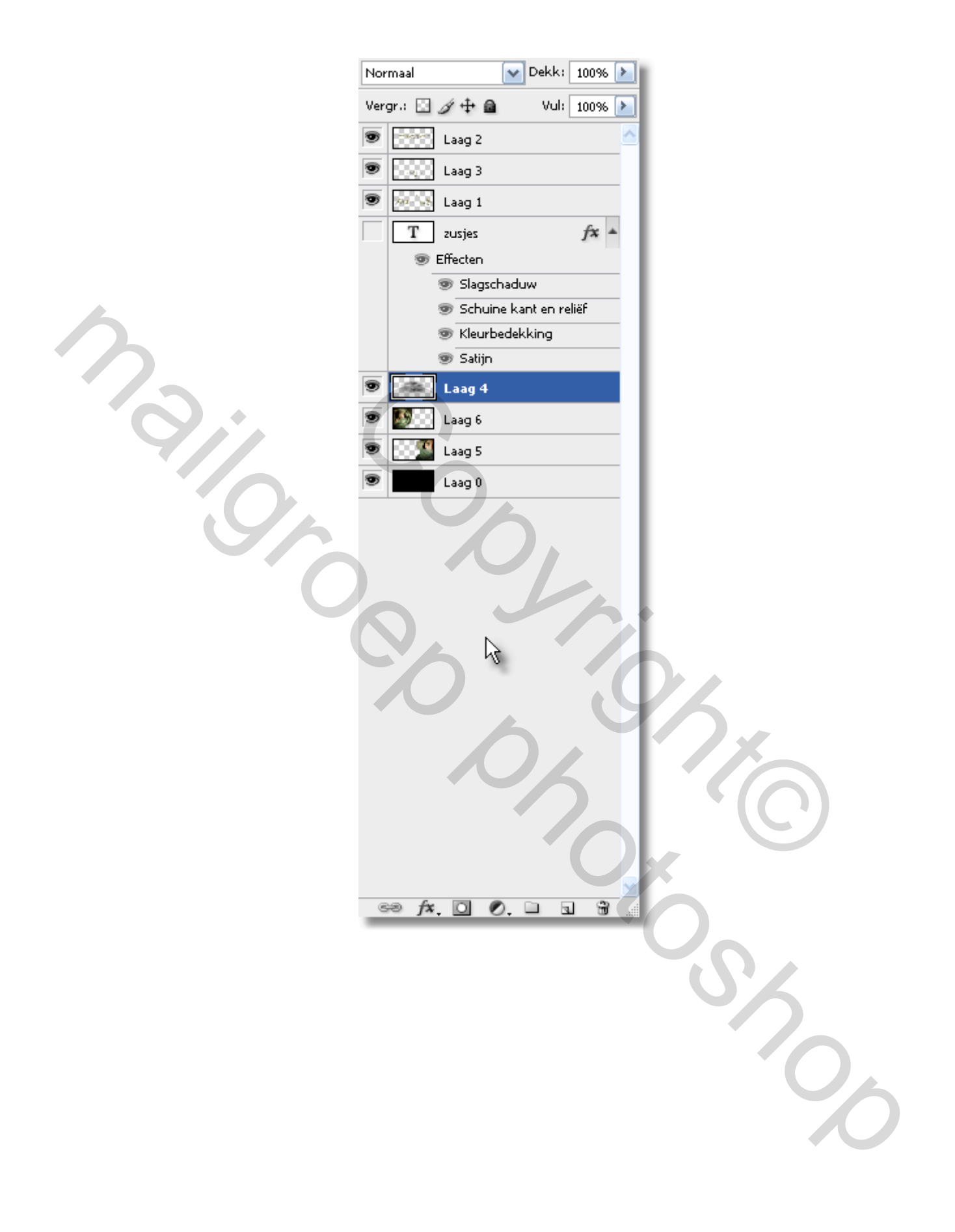

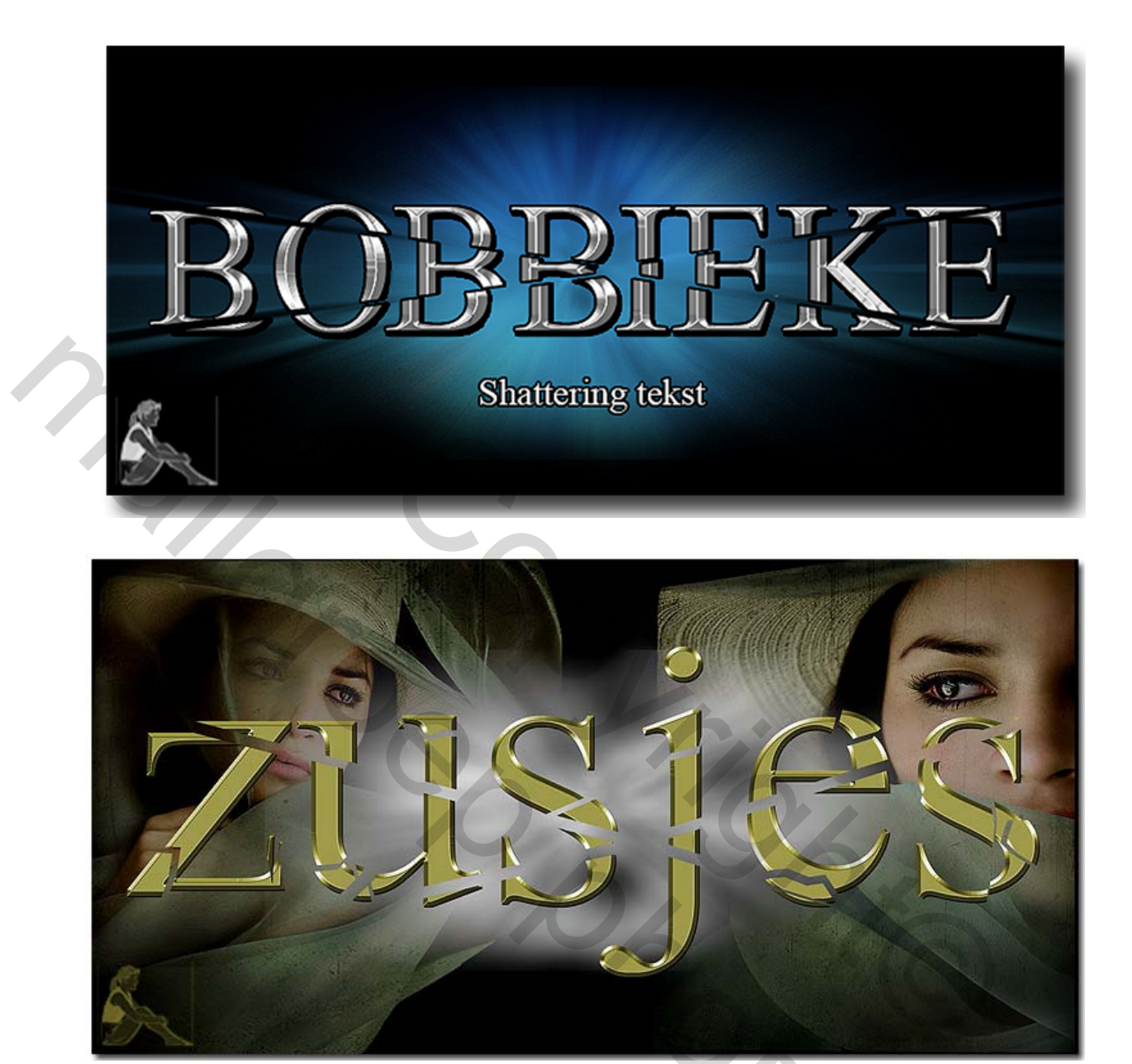